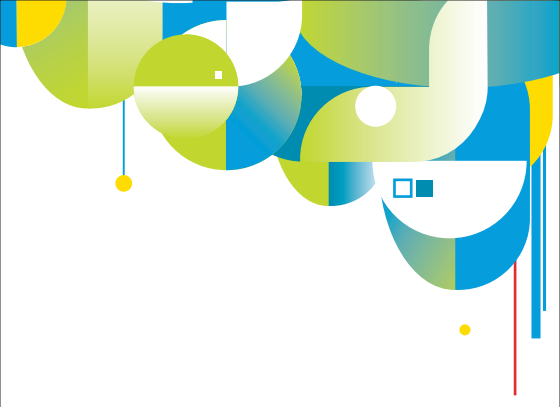

### HUAWEI U8110

Android<sup>™</sup> Powered Mobile Phone

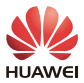

#### What's in the Box

Your phone box contains the following items:

- Mobile Phone
- Battery
- Charger
- USB cable
- · 3.5 mm headset
- · Quick start guide
- · Safety information

For more information about how to use your phone, refer to the User Guide stored on the phone.

To read the User Guide, do as follows:

- 1. Connect your mobile phone to a PC using USB cable.
- 2. On the PC, click Start > My Computer.

3. Double-click the Huawei logo, and then choose User Guide.

#### Getting to Know Your Phone

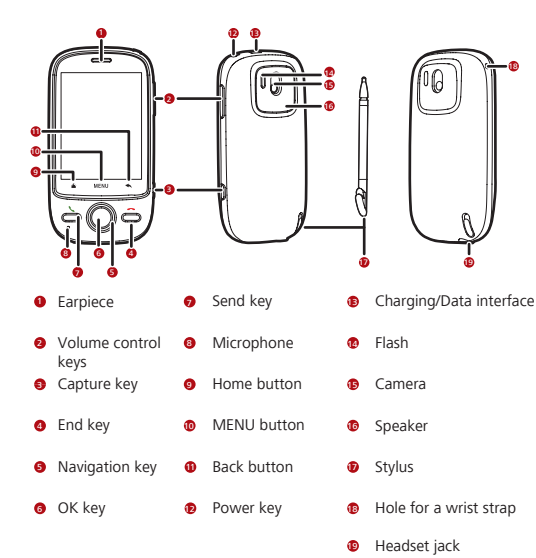

#### Before Getting Started

#### Installing the SIM Card

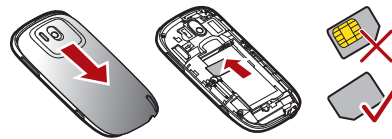

Installing the microSD Card

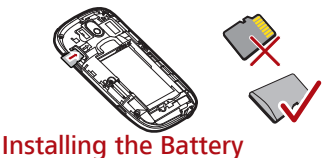

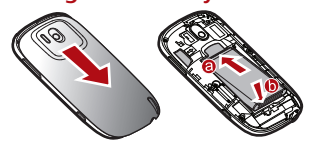

#### Charging the Battery

Before charging the battery, make sure that the battery has been properly inserted into your mobile phone.

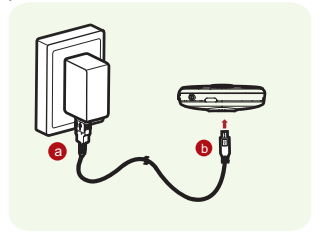

- Connect your USB cable to the charger, as shown in (a).
- Connect the other end of the cable to your mobile phone, as shown in (b).
- B Plug the charger into a power socket.

The phone starts charging, with the charging icon displayed in animation on the screen.

#### Setting up Your Phone

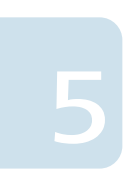

#### Powering On or Off Your Phone

- Press ① to power on your phone.
- Press and hold O to open the Phone options menu. Then touch **Power off** > OK to power off.

#### Setting up Your Phone

The first time you power on your mobile phone, the phone displays a setup wizard to instruct you to set the phone, including:

- Using the onscreen keyboard
- Setting up your accounts
- •Other important settings

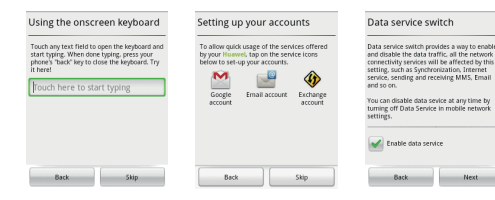

#### Your Home Screen

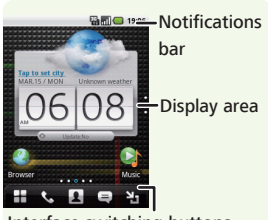

Interface switching buttons

#### Unlocking the Screen

#### Locking the Screen

- When your mobile phone is on, press the **Power** key to lock the screen.
- If you leave your mobile phone undisturbed for a while, the screen will lock automatically.

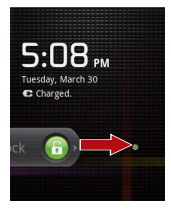

Press the Power key, End key, OK key or Send key to wake up the screen. Then drag the lock icon from left to right to unlock the screen.

## Getting to Know the Canvas

The Canvas is a desktop which you can freely define and expand. You can do the following things on the Canvas desktop:

- Expand your screen display in any direction.
- Customize the Home screen.
- Create and arrange shortcuts.
- Create and arrange widgets.
- Create and arrange folders.

 Define and switch between wallpapers.

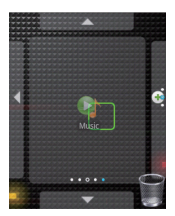

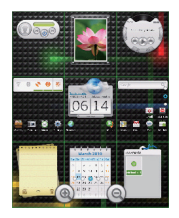

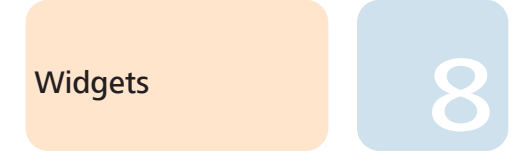

A widget works as a shortcut to let you preview or

You can stick widgets on your desktop as icons or preview windows.

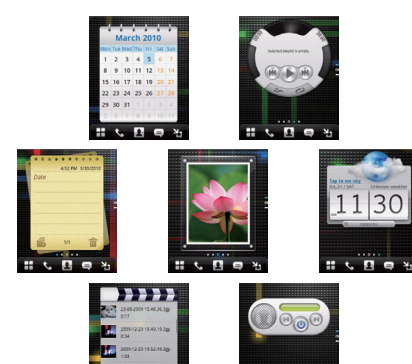

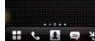

### Calling

# 9

#### Dialer

Touch  $\blacksquare$  > Dialer to display the dialer.

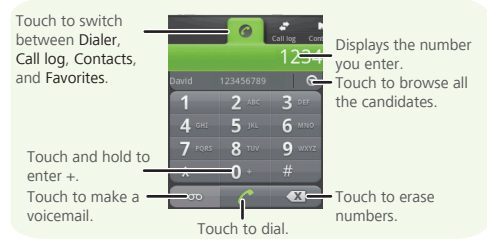

#### Answering or Rejecting an Incoming Call

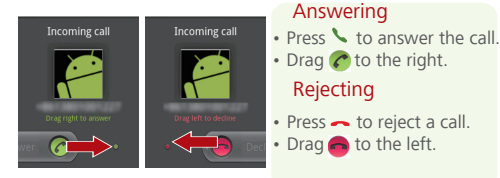

#### **Entering Text**

#### Using the Onscreen Keyboard

Press and hold the MENU button to show the keyboard.
Touch the space where you write text to show the keyboard.
Touch and hold the space where you usually write your text to open the options menu.
Press to hide the keyboard.

#### Switching the Input Method

Touch and hold the space where you write your text until the Edit text menu is displayed. Touch Input Method.

#### Switching TouchPal Keyboard Layout

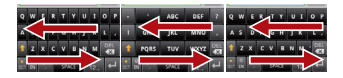

#### Android keyboard

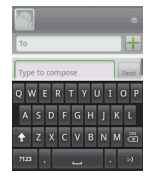

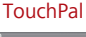

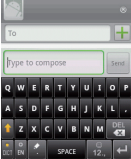

#### Personalizing Your Phone

#### Changing the Wallpaper

On the Home screen, press the MENU button, and then touch Wallpaper. In the options menu, select a picture application. Select the wallpaper you want to use.

#### Changing the Ringtone

On the Home screen, press MENU button, and then choose Settings > Sound & display > Phone ringtone. Select the ringtone in the list and then touch OK.

#### Changing the Theme

On the Home screen, press the MENU button, and then choose Themes. Select the theme you want to use.

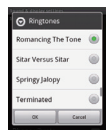

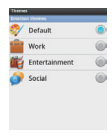

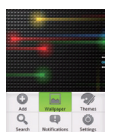

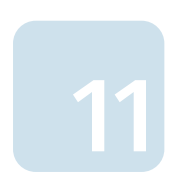

#### Important Safety Information

Operating Environment • The device complies with the RF specifications when the device is used near your ear or at a distance of 1.5 cm from your body. Ensure that the device accessories such as a device case and a device holster are not composed of metal components. Keep your device 1.5 cm away from your body to meet the requirement earlier mentioned.

 Keep the ambient temperature between 0°C and 40°C while the device is being charged. Keep the ambient temperature between 0°C to 40°C for using the device powered by a battery.

#### Certification Information (SAR)

This device meets guidelines for exposure to radio waves. Your device is a low-power radio transmitter and receiver. As recommended by international guidelines, the device is designed not to exceed the limits for exposure to radio waves. These guidelines were developed by the independent scientific organization International Commission on Non-Ionizing Radiation Protection (ICNIRP) and include safety measures designed to ensure safety for all users. regardless of age and health.

The Specific Absorption Rate (SAR) is the unit of measurement for the amount of radio frequency energy absorbed by the body when using a device. The SAR value is determined at the highest certified power level in laboratory conditions, but the actual SAR level of the device when being operated can be well below the value. This is because the device is designed to use the minimum power required to reach the network.

The SAR limit also adopted by Europe is 2.0 W/kg averaged over 10 grams of tissue. The highest SAR value for this device type when tested at the ear is 1.21 W/kg.

#### Disposal and Recycling Information

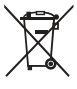

This symbol on the device (and any included batteries) indicates that they should not be disposed of as normal household garbage. Do not dispose of your device or batteries as unsorted municipal waste. The device (and any batteries)

should be handed over to a certified collection point for recycling or proper disposal at the end of their life. For more detailed information about the recycling of the device or batteries, contact your local city office, the household waste disposal service, or the retail store where you purchased this device.

The disposal of this device is subject to the Waste from Electrical and Electronic Equipment (WEEE) directive of the European Union. The reason for separating WEEE and batteries from other waste is to minimize the potential environmental impacts on human health of any hazardous substances that may be present.

#### Reduction of Hazardous Substances

This device is compliant with the EU Registration, Evaluation, Authorisation and Restriction of Chemicals (REACH) Regulation (Regulation No 1907/2006/EC of the European Parliament and of the Council) and the EU Restriction of Hazardous Substances (ROHS) Directive (Directive 2002/95/EC of the European Parliament and of the Council). For more information about the REACH compliance of the device, visit the Web site www.huaweidevice.com/certification. You are recommended to visit the Web site regularly for up-to-date information.

# EU Regulatory Conformance

Hereby, Huawei Technologies Co., Ltd. declares that this device is in compliance with the essential requirements and other relevant provisions of Directive 1999/5/EC. For the declaration of conformity, visit the Web site www.huaweidevice.com/certification.

Note: Observe the national local regulations in the location where the device is to be used. This device may be restricted for use in some or all member states of the European Union (EU).

Note: This device may be operated in all member states of the EU.

France: Outdoor use limited to 10 mW e.i.r.p. within the band 2454-2483.5 MHz.

Italy: For private use, a general authorisation is required if WAS/RLAN's are used outside own premises. For public use, a general authorisation is required.

Luxembourg: General authorisation required for network and service supply.

Norway: This subsection does not apply for the geographical area within a radius of 20 km from the centre of Ny-Ålesund.

Copyright © Huawei Technologies Co., Ltd. 2011. All rights reserved. Notice: THIS DOCUMENT IS FOR INFORMATION PURPOSE ONLY, AND DOES NOT CONSTITUTE ANY KIND OF WARRANTIES. Notice: All the pictures in this guide are for your reference only. The actual appearance and display depend on the mobile phone you purchase.

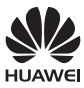

Android is a trademark of Google Inc. Use of this trademark is subject to Google Permissions.